## TERA 挖矿教程-Windows

## 1. IP 和端口配置

- 1.1. 如何判断自己外网 IP 是否为真实公网 IP (参考最后一页)
- 1.2. 有公网 IP
- 1.2.1. 如果直连外网,进入矿机控制面板->系统和安全->高级设置->入站规则-> 新建规则,添加端口 30000 和 10086[端口可以修改,但必须对应];
- 1.2.2. 如果通过路由转接,在路由器中把端口 30000 和 10086[端口可以修改, 但必须对应]进行端口映射。每个路由器的端口映射方法略有区别,去自 行百度或群内提问。

| 服务器名 | 外部初始端 | 外部终止端 | 协   | 内部初始端 | 内部终止端 | 服务器IP地      | WAN接   | 删 |
|------|-------|-------|-----|-------|-------|-------------|--------|---|
|      | 口     | 口     | 议   | 口     | 口     | 址           | 口      | 除 |
| tera | 30000 | 30000 | ТСР | 30000 | 30000 | 192.168.1.4 | ppp0.3 |   |

- 1.3. 非公网 IP
- 1.3.1. 租 VPS(租腾讯、阿里都行)用于 FRP 穿透;
- 1.3.2. 从 QQ 群 692191396 下载群文件: FRP 软件-Windows.zip;
- 1.3.3. 服务器上放入服务器端文件夹内所有文件;
- 1.3.4. 进入服务器控制面板->系统和安全->关闭防火墙
- 1.3.5. 进入服务器控制面板->系统和安全->高级设置->入站规则->新建规则,添 加端口 7080、30002 和 10086 [端口可以修改,但必须前后对应],运行 server.bat
- 1.3.6. 矿机上放入客户端文件夹内所有文件;
- 1.3.7. 进入矿机控制面板->系统和安全->关闭防火墙
- 1.3.8. 进入矿机控制面板->系统和安全->高级设置->入站规则->新建规则,添加端口 10086 和 30002[端口可以修改,但必须前后对应],并且将 FRP 客户端文件夹 frpc.ini 文件中'你的 ip 地址'改为 VPS 的 IP,运行 client.bat。
- 2. 安装挖矿全节点
- 2.1. 从 QQ 群 692191396 下载群文件: TERA 挖矿-Windows.zip;
- 2.2. 解压缩后,安装文件夹中的 nodejs8.11, 一路默认安装即可;
- 2.3. 打开 start.bat, 然后关闭该窗口;
- 2.4. 从 QQ 群 692191396 下载群文件: DB.zip, 解压缩后替换 wallet/DATA/DB 文件夹;
- 2.5. 打开 start.bat。

## 3. 配置挖矿参数

- 3.1. 使用 chrome 浏览器输入网址: <u>http://localhost:10086</u>, 密码: teramoon
- 3.2. 配置 CONSTANTS, 开启看门狗!
- 3.2.1. CONFIG->CONSTANTS->WATCHDOG\_BADACCOUNT, 0 改为1;
- 3.2.2. CONFIG->CONSTANTS->"COREY\_WATCH\_DOG":, 0 改为 2;
- 3.2.3. 设置完成后 Save。

| "HTTP_MAX_COUNT_ROWS": 28<br>"WATCHDOG_BADACCOUNT" [1,<br>"COREY_WATCH_DOG" [2]<br>"MAX_CONNECTIONS_COUNT": 1000<br>}                                                                     |  |
|----------------------------------------------------------------------------------------------------|--|
| Save Save and Restart                                                                                                    |  |
| <ul> <li>3.3. 配置 IP 和端口</li> <li>3.3.1. 如果使用公网 IP: 公网 IP 和端口 30000;</li> <li>3.3.2. 如果使用 FRP 穿透: VPS 的 IP 和端口 30002 (与 FRP 配置匹配);</li> <li>3.3.3. 设置完成后 Save and Restart 重启节点。</li> </ul> |  |
| ID Amount Cur Name OP Adv                                                                                                    |  |
| Total: 0 TERA         NET CONNECT         HTTP ACCESS         CONSTANTS         Refresh accounts                                                                                          |  |

- 3.4. 同步完成后,创建新钱包和账户,备份 private key! 非常重要! 设置基金 会 ID189241 作为推荐人,支持社区发展。
- **3.4.1.** 先点击 New wallet, 复制 private key 并保存, 非常重要, 这是找回钱包的唯一方法! 然后点击 Save;

| New wallet  | Edit wallet 🔻 | New account 🔻         | Set mining 🔻          | Set password 🔻         |
|-------------|---------------|-----------------------|-----------------------|------------------------|
| Private key | • 1           | F638B6D555546998E66F3 | 333D7C94C03805E4DBF84 | 27233A63822300B973EB2C |
|             | Save          | Cancel                |                       |                        |

3.4.2. 点击新建账号 New account,名称 Public name 不要使用中文, adviser 填 社区基金会 ID189241。不管剩余两行,点击新建 Create 生成账号。

|                 |               |                       | BEUNSDA           |              |           |                       |
|-----------------|---------------|-----------------------|-------------------|--------------|-----------|-----------------------|
| New wallet      | Edit wallet   | New accou             | int –             | Set minii    | ng 🔻      | bet password 🔻        |
| Public name:    |               |                       |                   |              |           | corey                 |
| Adviser:        |               |                       |                   |              |           | 189241                |
| Currency:       |               |                       |                   |              |           | 0                     |
| Smart:          |               |                       |                   |              |           | 0                     |
|                 | Create        | Cancel Ad             | ld to Pay lis     | st           |           |                       |
| 3.4.3. 稍等片刻,    | ,或者点刷         | 新账号 refres            | sh accou          | unt,生        | 成账号如      | 下, ID 是你的             |
| 收款账号,           | 数量 Amo        | unt 是账号上的             | 的 TERA            | ,挖矿进         | +<br>账了就会 | 会在这里显示,               |
| ady 就是依         | 尔的推差人         |                       |                   |              |           |                       |
|                 | 1,111114147.6 | 0                     |                   |              |           | 1/1-                  |
| Amount          | Cur           | Name                  |                   | OP Adv       |           | Smart                 |
| 192018          | TERA          | corey                 |                   | 0 18924      | 1         | Set                   |
| Total: 0 TERA   |               |                       |                   |              |           |                       |
| NET CONNECT 🔻   | HTTP ACCESS   | CONSTANT              | rs 🔻 🏅            | Refresh acc  | count s   |                       |
| ЭГ              | 문             |                       |                   |              |           |                       |
| 5.5. 以直7乙% 烁    |               |                       |                   |              |           |                       |
| 3.5.1. 点击攻直到    | ②何 Set mi     | ning, 在全日             | 处填入_              | <b>亡</b> 囬生丸 | 又的收款则     | 太亏, 点 击 保 仔           |
| Save 设置         | 挖矿账号。         | 在其他机器.                | 上也可以              | 人直接访         | 2置该账号     | ,进行挖矿。 <mark>个</mark> |
| 要在矿机。           | 上保存钱包         | ,操作方法是                | 设置完               | 成后,          | 点击 New    | wallet 新建一            |
| 个无用的            | 栈包即可。         | 7.                    | $X_{\mathcal{F}}$ |              |           |                       |
|                 |               |                       |                   | 1-           |           |                       |
| New wallet      | Edit wallet   | Vew accour            | nt 🔻 🤇            | Set minin    | ug 🔺 🔪 S  | et password 🔻         |
| Mining account: |               |                       |                   |              |           | 192018 \$             |
|                 | Save          | Cancel                |                   |              |           |                       |
| <b>?</b> ( 工始协定 |               |                       |                   |              |           |                       |
| 3.0. 开始拉利       |               |                       | 000/ 7            |              | ヮゕ        |                       |
| 3.6.1. 打开两个打    | 发钮,CPU        | <b></b> (伊用 ) ( 百 ) 1 | 00%, P            | 丙个灯 有        | 》受球 」 ひ   | 也明挖如 能直成              |
| 功!              | 2 \           |                       |                   |              |           |                       |
|                 |               |                       |                   |              |           |                       |
| Autoupda 🔨      | te 💽          | Mining CP             | V use: 1          | 00 %         | Mining on | :                     |
|                 | ·             |                       |                   |              |           | -                     |
| 5.7. 提局挖矿算      | .刀            |                       |                   |              |           |                       |
| 3.7.1. 请参考群     | 文件挖矿进         | 阶教程。                  |                   |              |           |                       |

## 4. 如何判断自己外网 IP 是否为真实公网 IP

原文链接: <u>https://www.cnblogs.com/lcword/p/8052549.html</u>

公网 IP: 全球唯一 IP 地址。(公网 IP 又分为静态公网 IP 和动态公网 IP, 如何分辨的话,进入路由器查看连接方式 pppoe 连接都是动态公网 IP。)

有这么一种情况: 拉的联通的带宽, 分配的 IP 只能在联通内部访问, 移动网络 不能访问。这个 IP 最多只能算是"联通内的公网 IP", 不是真的公网 IP。

有多种方法都可以判断本地(路由) IP 是否公网 IP,以下一一罗列以供小伙伴 们参考。

一,经验法:

1, 一般电信 adsl 带宽在未升级大带宽前是(动态)公网 IP。如果花费很少的钱 给你升级为 100M 光纤上网, 99.99%是内网 IP, 那 0.01%是我还没有发现过案 例。

2,代理网络运营商 99.99%都是内网 IP,如长城带宽、聚友 E 家等。

3, 光纤上网的 99.99%都是内网 IP。很多人是 100M 独享上网, 经测试有时候 下载速度可以有 10MBps(即 100Mbps)。注意,这里说的下载速度。还有一个 名词叫上行速度,请知晓。

二,直观法:

1,10 开头的 IP 都是内网 IP。即 10.0.0.0 到 10.255.255.255 是内网 IP。不少 自家拉的带宽路由分配的都是 10 开头的 IP,这类都是内网 IP。

2,以下 IP 段的地址都是内网 IP 地址。

(1) 10.0.0.0 到 10.255.255.255

(2) 172.16.0.0 到 172.31.255.255

(3) 192.168.0.0 到 192.168.255.255

三,对比法:

1, 登录自己的路由看自动分配的 IP

2, 登录 http://www.ip138.com 网站看获取的 IP 地址

3, 登录 http://ip.qq.com 看获取的 IP 地址

4, 登录万网 http://www.net.cn/static/customercare/yourip.asp 查看获得的 IP 地址(如万网获取 IP 是二个,则是 IP 经运营商转换的内网环境)

5, 登录多个知名查 IP 网站查看 IP 地址结果对比,只要其中有一个结果 IP 不一致,即可说明是内网 IP。注意, ip 查询网站只是获得到你本地出口的 IP,即使 它是经过转发的 IP。

四, 询问法:

1,直接问自己的网络提供商,问他分配的 IP 是不是公网 IP,跨网能不能访问 到这个 IP。如果网络运营提供商不肯定,或不能保证是公网 IP,或说只提供你 上网用,则意味着是内网 IP。

五,亲测法:

1,本地开启远程桌面,并确保局域网内可以正常远程。然后在外网和跨网环境 看看能不能通过 IP 进行访问。

2,本地部署一个网站应用或其他应用,并确保内网可以正常访问。然后在外网和跨网环境看看能不能通过 IP 访问。